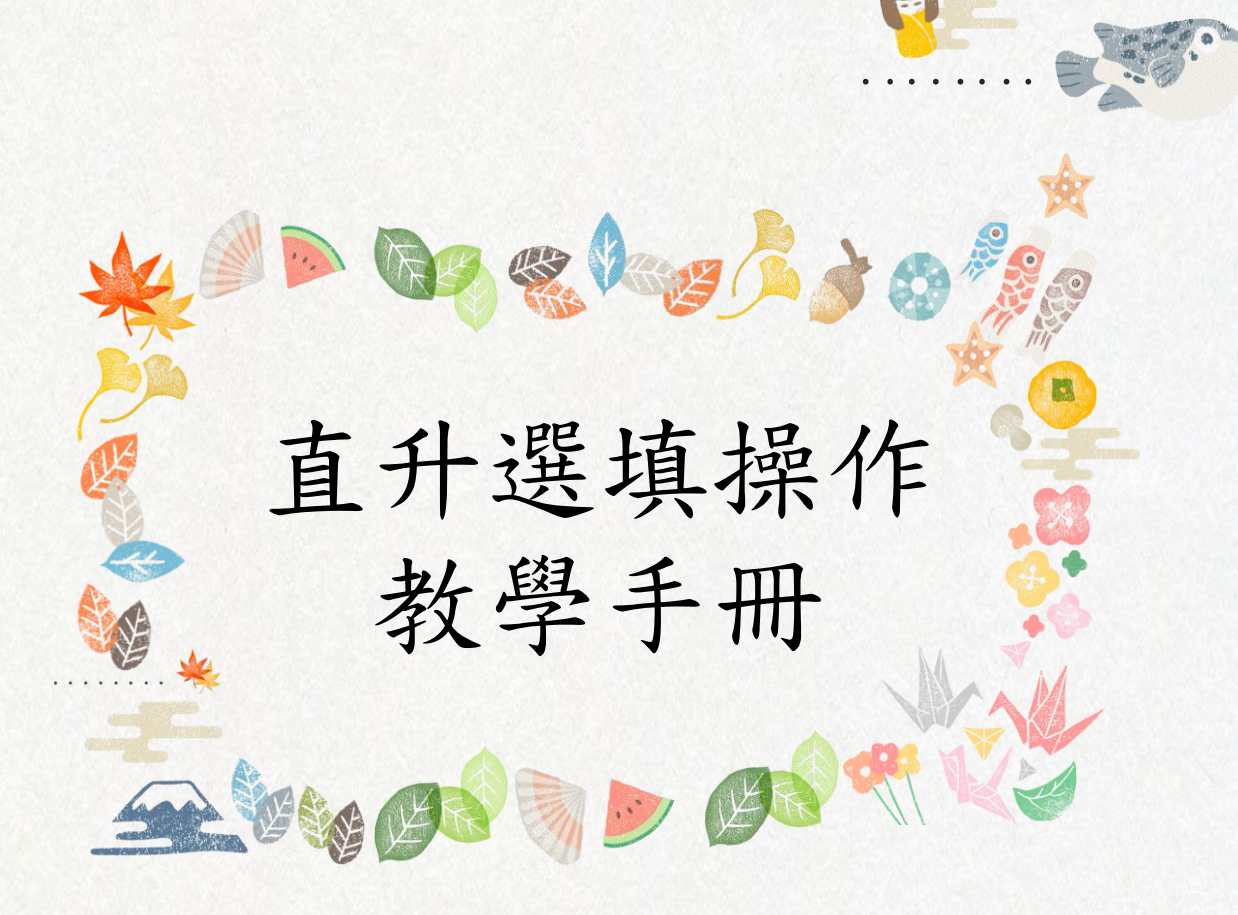

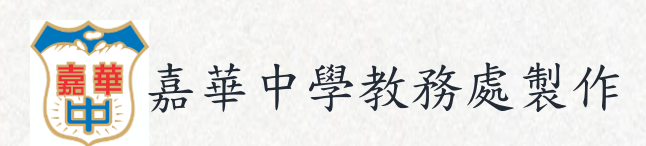

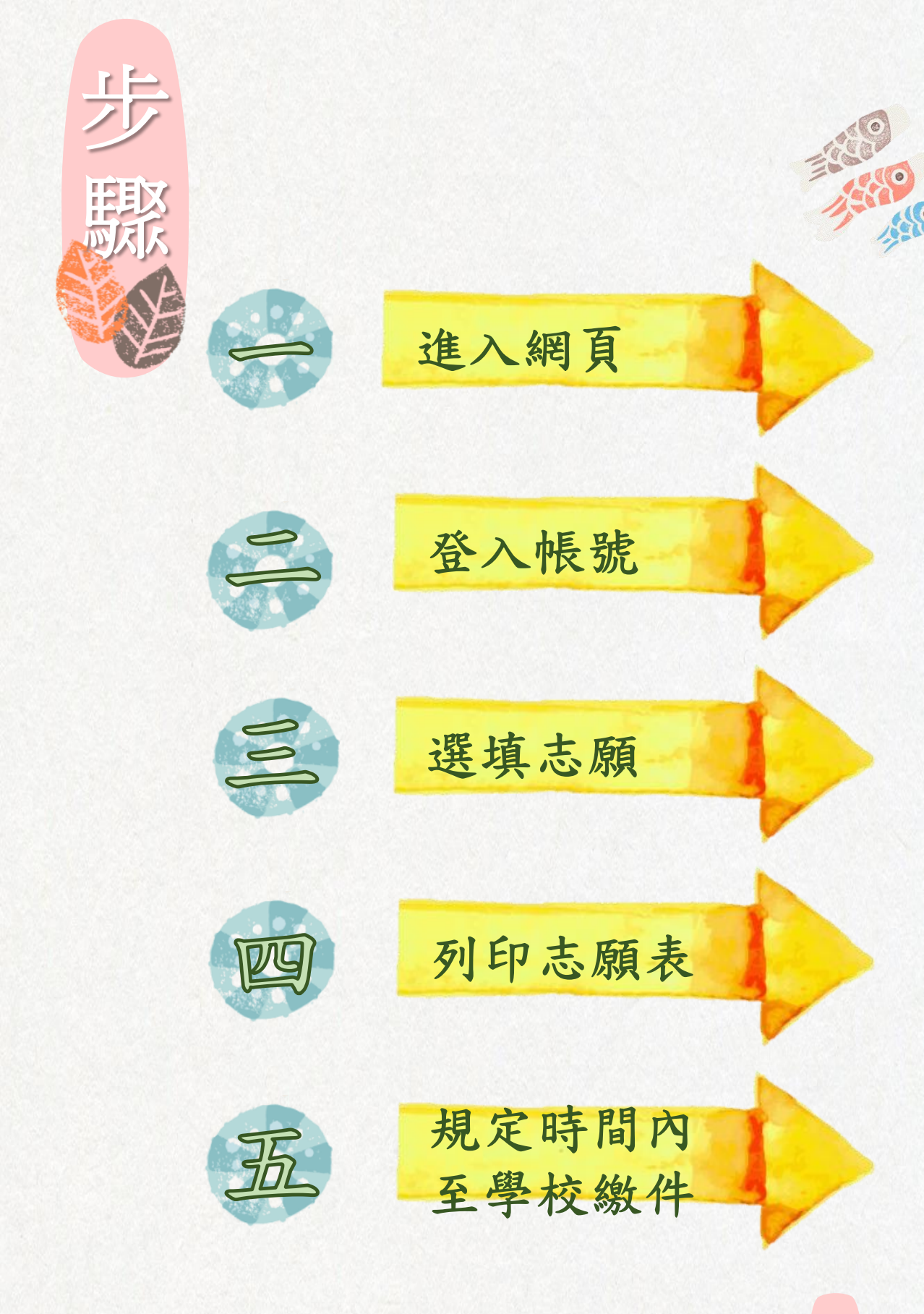

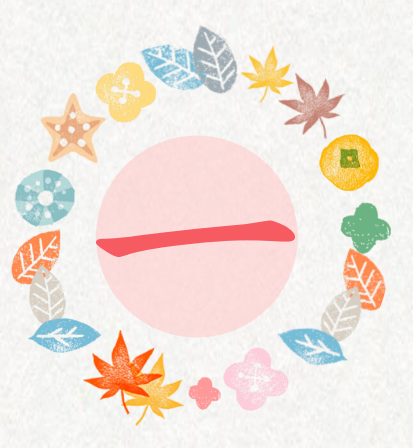

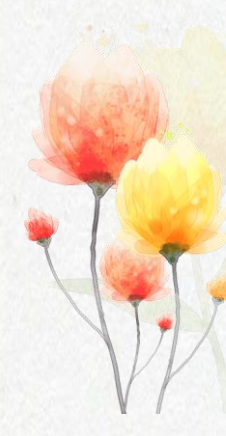

## <u>1. 點擊文字進入報名網頁</u> 或輸入網址: cyc. entry. edu. tw

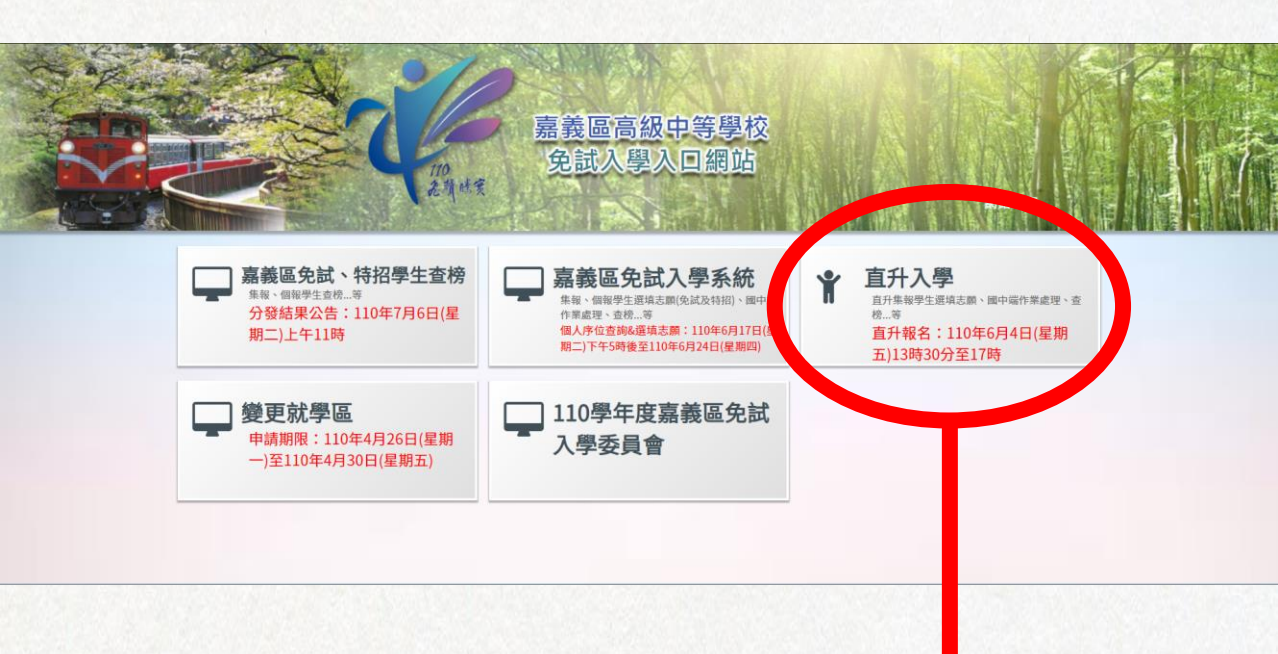

### 2. 選擇直升入學

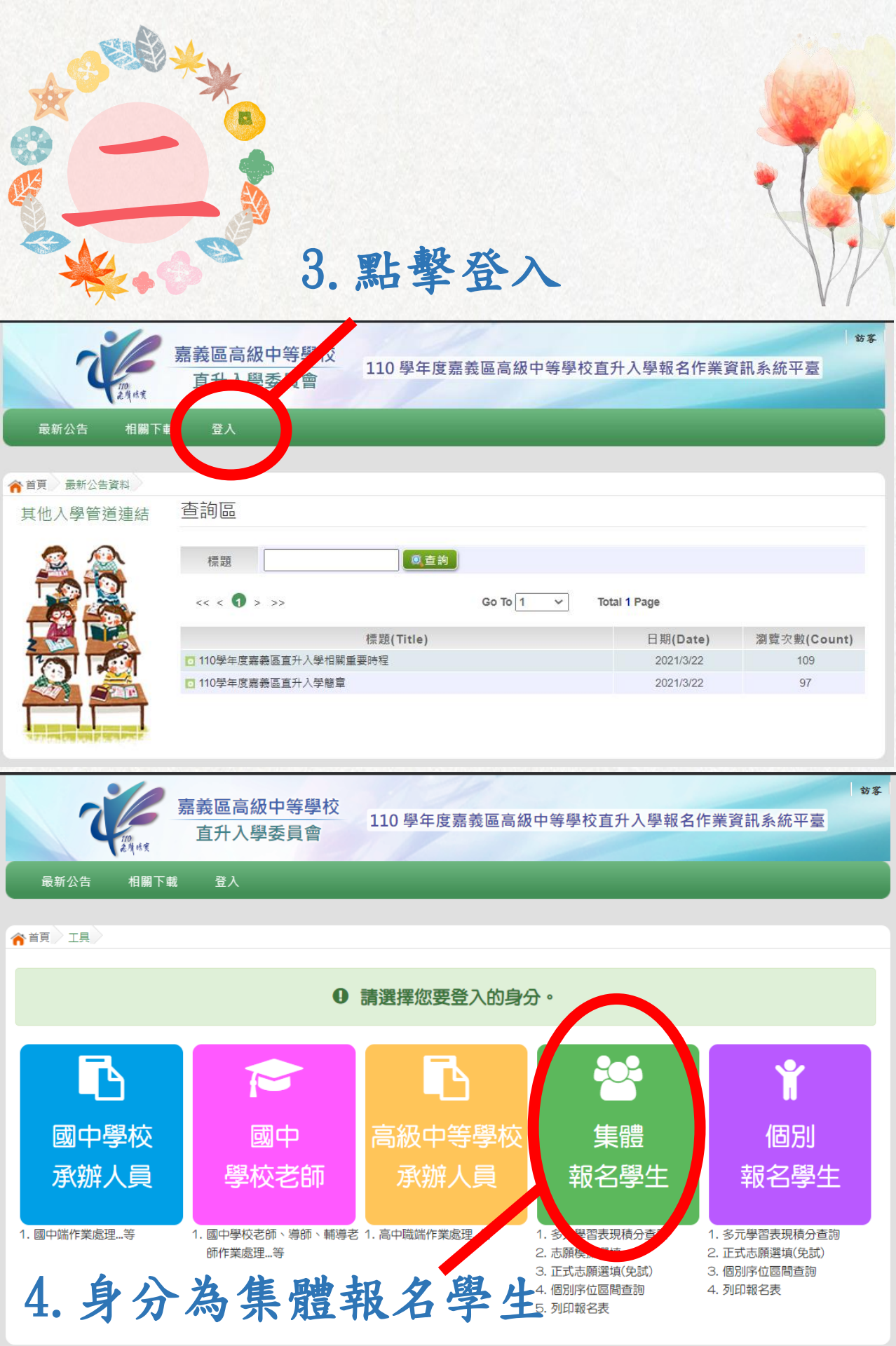

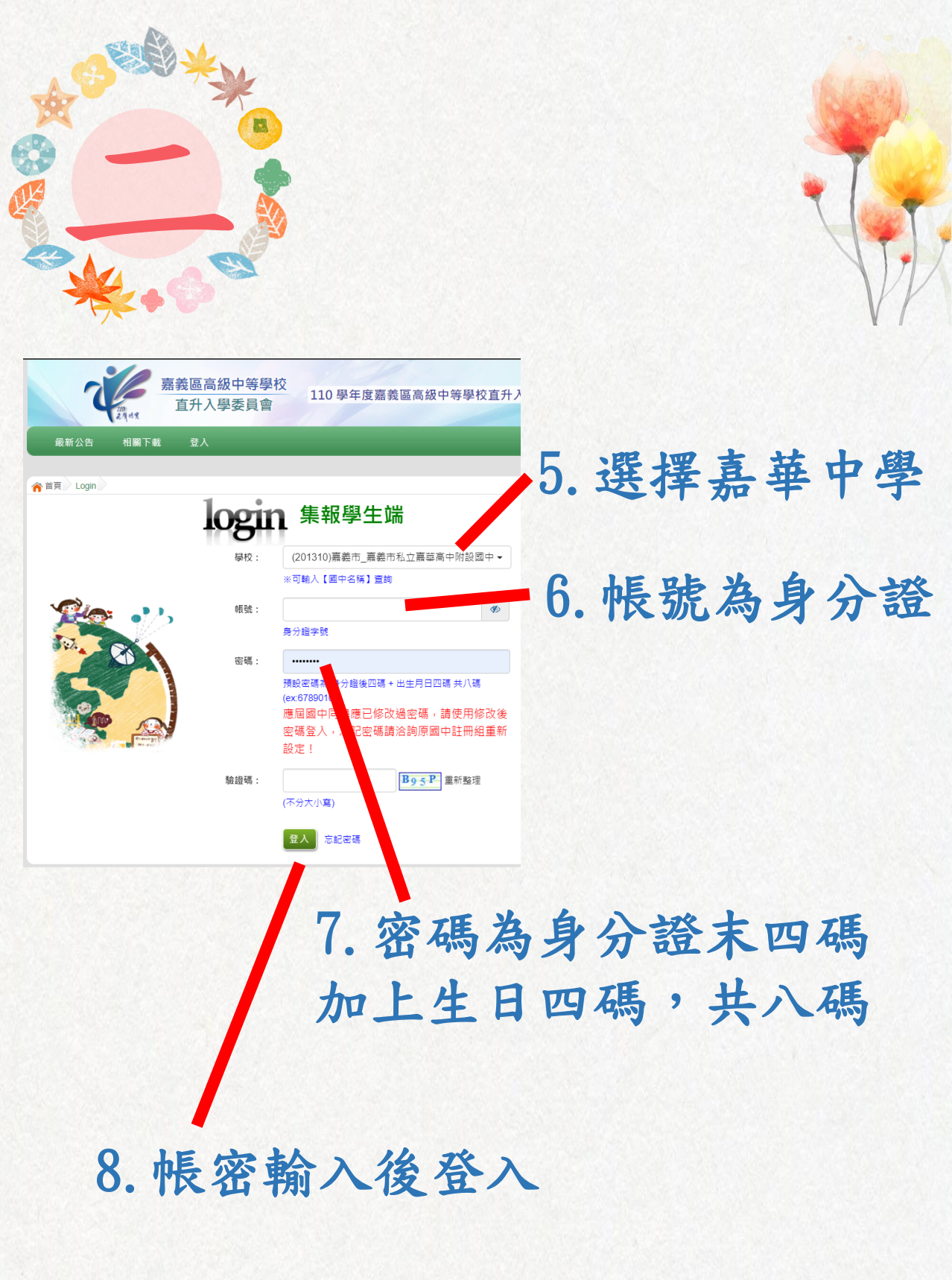

|              | 1.志                                                              | 願選填                 |                                         |
|--------------|------------------------------------------------------------------|---------------------|-----------------------------------------|
| The state    | 嘉義區高級中等 <u>4校</u><br>直升入學委員會 110學年度嘉義區高                          | 級中等學校直升入學報名作業資      | ▶ ▶ ★ ★ ★ ★ ★ ★ ★ ★ ★ ★ ★ ★ ★ ★ ★ ★ ★ ★ |
| 瀏覽資料 志願      | 選填相關作業 ≽統管理 相關下載 登出                                              |                     |                                         |
| 資訊家          | 定全宣告                                                             |                     |                                         |
| 合首頁 最新公告 基本部 |                                                                  |                     |                                         |
| 最新公告 1       | 26.6                                                             |                     |                                         |
|              |                                                                  |                     |                                         |
|              | 的志願資料                                                            |                     |                                         |
|              | 展名表(草稿) Go 1                                                     | io 1 🗸 Total 1 Page |                                         |
|              | 種類(Title)                                                        | 日期(Date)            | 瀏覽之動(Count)                             |
|              | DALIGN ( THE )                                                   | 2021/3/22           | 140                                     |
|              | 110學年度嘉義區直升入學相關重要時程                                              |                     | 110                                     |
|              | <ul> <li>110學年度嘉義區直升入學相關重要時程</li> <li>110學年度嘉義區直升入學簡章</li> </ul> | 2021/3/22           | 97                                      |

| <br>瀏覽資料 志願選 | ·<br>· · · · · · · · · · · · · · · · · · ·                                                                                                     |
|--------------|----------------------------------------------------------------------------------------------------|
| 关百 波动力入户生    |                                                                                                    |
| · 这前方入户牛     |                                                                                                    |
| 貝加女王旦古       | 資訊安全宣告                                                                                                    |
|              | ★中日約1,947/世紀以來自我按有1,76世又均10個的25世級2,75世回於夏4/時報過往春沙26工時根根來主之尺間4,300世元之4年保怨傳送或挨收本網站資料的安全,您須注寬並承擔網路資料傳輸之風險。此部份非本網站所能控制範圍。<br><b>資料安全保護指矢</b><br>請妥醫保管您的任何個人資料及密碼,切勿將個人資料提供給任何第三人,尤其是密碼,以保障您的權益。當您登入本網站<br>後,特別是使用他人電腦或公共場所電腦時,轉務必在瀏覽網站完畢後登出或關閉瀏覽視查,以防止他人讓取您的個人資料,<br>您的帳號及密碼為您所獲有,建議您勿寫下或告知他人,並不要選擇易於識破的資料作為密碼,如您的電話號碼,生日.等,以<br>保確您的權益。<br><b>資訊安全保護政策部訂</b><br>本網站會視需要不定時修訂本項政策,以符合最新之資訊安全保護規範,當在使用個人資料的規定做較大幅度修改時,會刊登<br>於本部的網站中,並以醒目標示提醒您前往點選閱讀。<br><u>重要事項</u><br>當您進入並使用本網站時,即視同您已了解並同意遵守本「使用條款」之法律規定。<br><u>安全政策諮詢</u><br>若您對本網站的安全政策有任何疑問,都歡迎您隨時與委員會聯絡。 |
|              | ☑ 我已閱讀並接受上述內容 註 管訊安全宣告摘務公閱讀完。                                                                                                    |
|              | 確認送出                                                                                                    |
| 2. 完         | 成資訊安全宣告                                                                                                    |

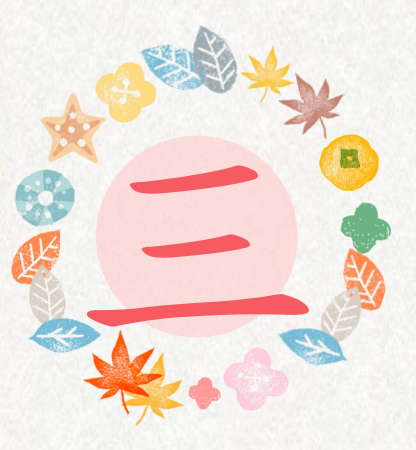

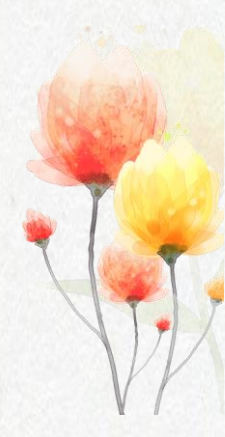

# 將嘉華中學加入志願, 記得點擊儲存志願

| 育首頁 志                                   | )願選填(技優                                  |                                                                                                    |        |                    |    |    |
|-----------------------------------------|------------------------------------------|----------------------------------------------------------------------------------------------------|--------|--------------------|----|----|
| 注意事<br>1.本功能<br>2.可透過<br>3.選擇學<br>4.經確認 | 口頁<br>必須使用『<br>條件師選出!<br>於及科系並:<br>志顧區裡『 | IE 9 』、『 Chrome 5 』版本以上。(點擊下載最新Chrome瀏覽器)<br>討應學校及科系。<br>安下『 加入 』 按鈕,加入志願。<br>志願』 及『排序』無誤後,請按下『 儲存志顧 』 按鈕儲存志顧。 |        |                    |    |    |
| 志願選                                     | 填                                        |                                                                                                    |        |                    |    |    |
| 條件:<br>欲加入科約                            | 請選擇地區<br>祖: 請                            | ▲ 讀選擇公私立 讀選擇群組 ↓ 2 講選擇科組 · 讀選擇聲校 插入到第3項 · 加入                                                                   |        |                    |    |    |
| 直升                                      | (A)                                      | 体存志願                                                                                                    | (      |                    |    |    |
| 流水號                                     | 志願序                                      | 學校科組                                                                                                    | 移動     | 快速移動志願序<br>(目標流水號) | 資訊 | 刪除 |
| 1                                       | 1                                        | 190406 測試高中A                                                                                                   | *<br>* | GO                 | 0  | Î  |

# \* 完成志願選填後,列印報名表 並完成學生簽名及家長簽名。 (能雙方家長都簽名最好)

#### 110 學年度嘉義區高級中等學校直升入學報名表範例(本表由系統產生)

110學年度嘉義區高級中等學校直升入學 學生報名表

检拉码

| 報名單位                               | <b>*</b> * | <b>生</b> 粮名 (學校:00000 | 0嘉義完       | 순测설             | (圖中) [個別          | 報名          |           |
|------------------------------------|------------|-----------------------|------------|-----------------|-------------------|-------------|-----------|
| 带生姓名 测试学                           |            | 生男生                   | 男生 班級座號    |                 | 00-00             | 性別          |           |
| 報名身分 一般生                           |            |                       | 准考證號碼      |                 |                   |             |           |
| 報名費優将資格 一般                         |            |                       | 電話         |                 | 住家:0              | 手機: 0       |           |
| 身分證統一編號 A123456785                 |            | 6789                  | 出生年        | на              | 民國 95 年 1 月 1     | 8           |           |
| 原就讀國民中學                            | 测试器        | +                     | <b>#</b> # | 肤憋              | 畢業民國年:110         | 草球菜: ■尋素    | □肆案       |
| 通讯地址                               | 100 2      | 就地址                   |            |                 |                   |             |           |
| 【扶助肠势】 合計(                         | 扶助局勢:0分    |                       |            |                 |                   |             |           |
| 【均衡學習】 合計 9 分 健康與體育: 3分            |            |                       | 藝術與        | 人文:             | 3分 综合活動:3         | 19          |           |
| 【通性相终】                             |            | 家長意见:■高中■高勝           | 美泽的老       | 見:              | 高中圖高職 辅等教师意       | :兄:▇高中■高職   |           |
| 【多元學習表現】保計 26 分 品德表現: 12分 服務學習: 8分 |            |                       |            | <b>膛通能:</b> 10分 | <b>競賽成績</b> : 10分 |             |           |
| <b>寬作測驗</b> :6級分                   |            |                       |            |                 |                   |             |           |
| 【教育會考表現】合計                         | 27 🕱       | 圖文:積點(A++) 英語         | ;: 精熟(     | (+++)           | 數學:精熟(1++) 桂會     | ▶:精热(从++)自然 | : 精熟(A++) |
|                                    |            |                       | 【志願        | 黄料】             |                   |             |           |
| 序                                  | 志願         | 名稱                    | 總積全        | 序               | 志思                | 異名稱         | 總積分       |
| 1 嘉義市XX高級中                         | 學_普通       | 科                     | 72         | 16              |                   |             |           |
| 2                                  |            |                       |            | 17              |                   |             |           |
| 3                                  |            |                       |            | 18              |                   |             |           |
| 4                                  |            |                       |            | 19              |                   |             |           |
| 5                                  |            |                       |            | 20              |                   |             |           |
| 6                                  |            |                       |            | 21              |                   |             |           |
| 7                                  |            |                       |            | 22              |                   |             |           |
| 8                                  |            |                       |            | 23              |                   |             |           |
| 9                                  |            |                       |            | 24              |                   |             |           |
| 10                                 |            |                       |            | 25              |                   |             |           |
| 11                                 |            |                       |            | 26              |                   |             |           |
| 12                                 |            |                       |            | 27              |                   |             |           |
| 13                                 |            |                       |            | 28              |                   |             |           |
| 14                                 |            |                       |            | 29              |                   |             |           |
| 15                                 |            |                       |            | 30              |                   |             |           |

| 學生簽名             | 四中永卿人芸幸<br>(集體報名)  |  |
|------------------|--------------------|--|
| 父母雙方<br>(或監護人)簽名 | 四中 秋務處簽章<br>(集體報名) |  |

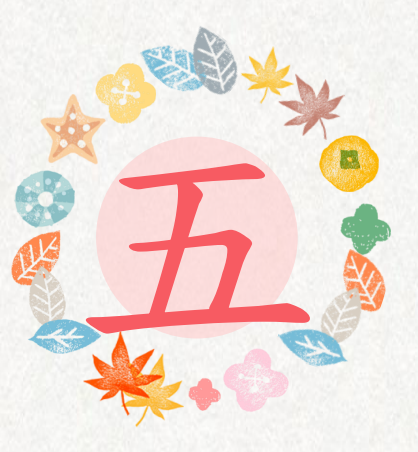

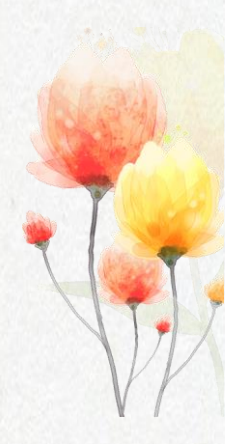

#### • 請於規定時間返校繳件。

需攜帶的資料: ① 報名費230元整 ② 簽完名的報名表 如果無法在家中完成列印,可 至學校列印。(請家長務必過 來簽名)

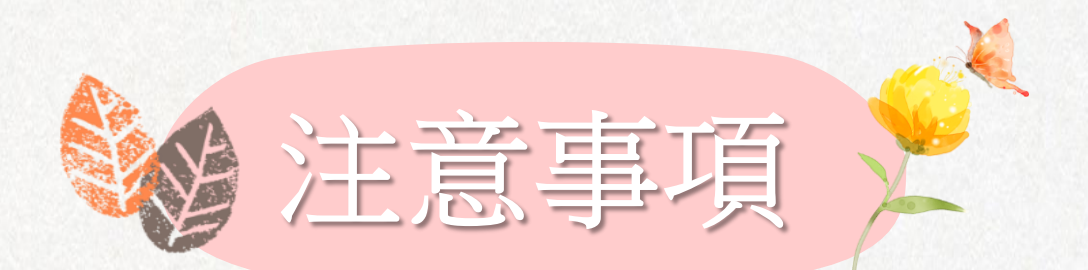

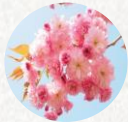

返校繳件時間會由各 班導師聯繫並安排時 段,請務必配合。

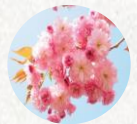

連續密碼錯誤三次將 會鎖住,重置預設密 碼要來電教務處註冊 組。

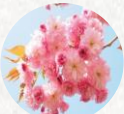

如有問題請於上班時 間來電05-2761716 #203找張老師

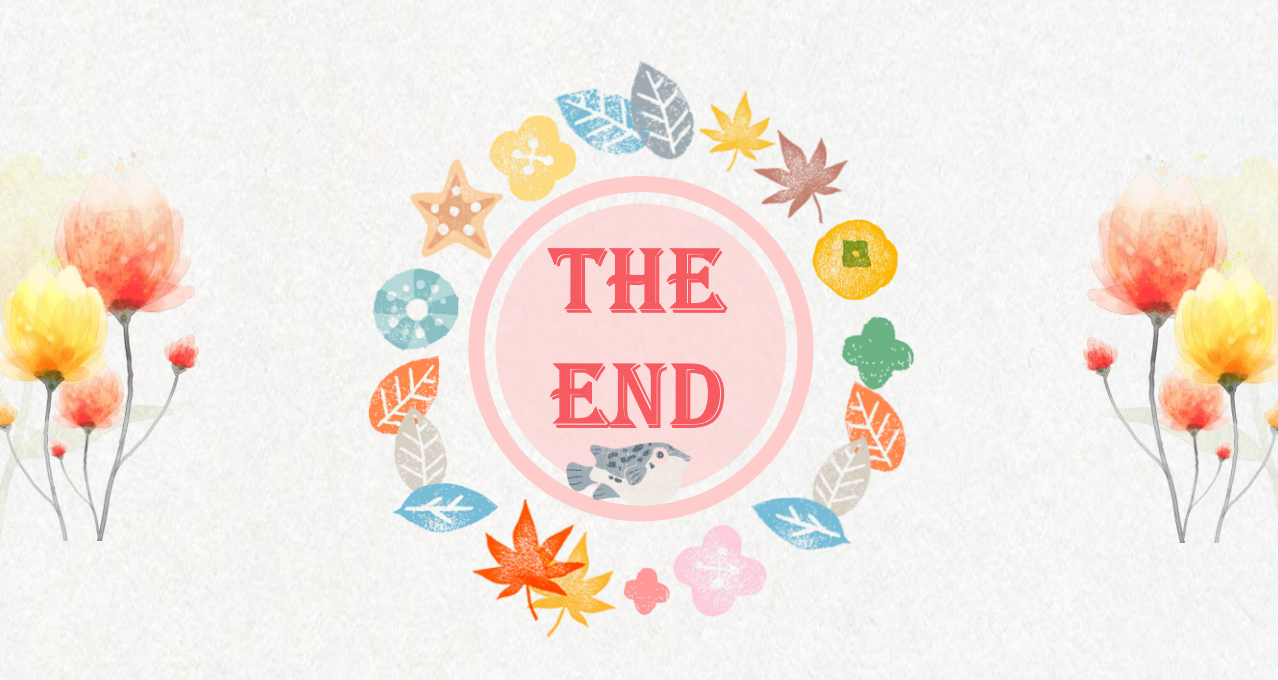